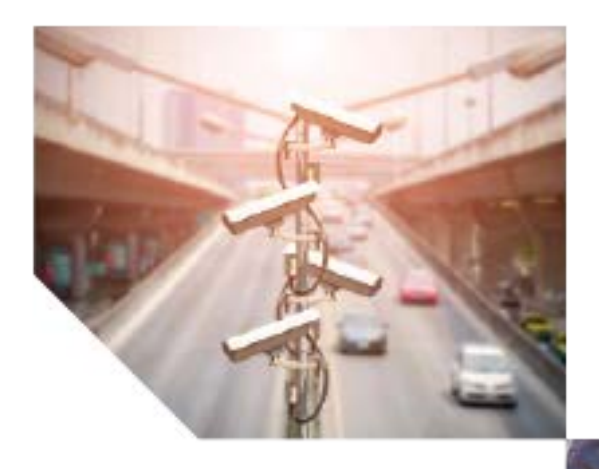

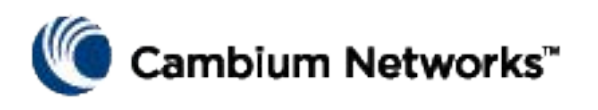

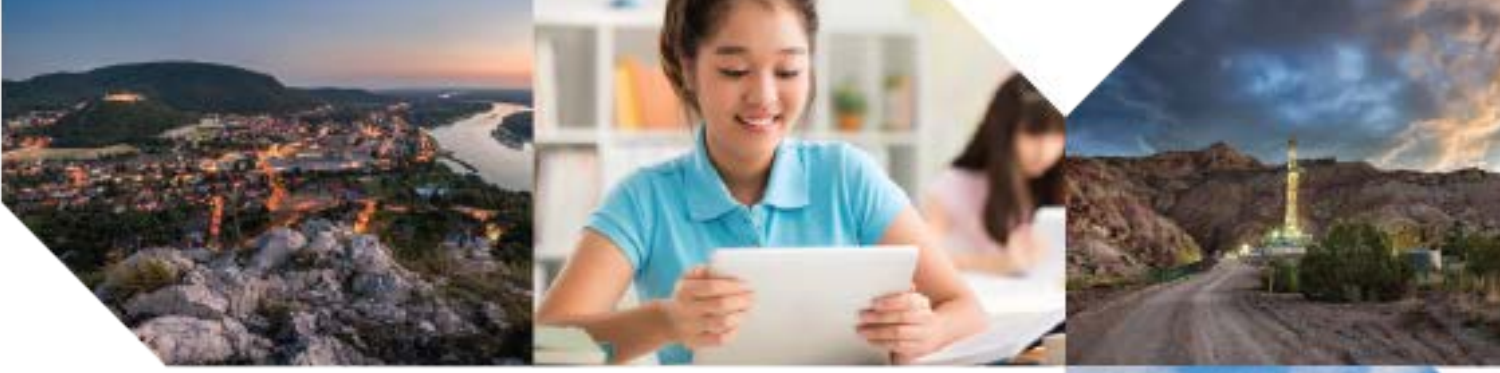

Installation Guide

PTP 820G System Release 12.0

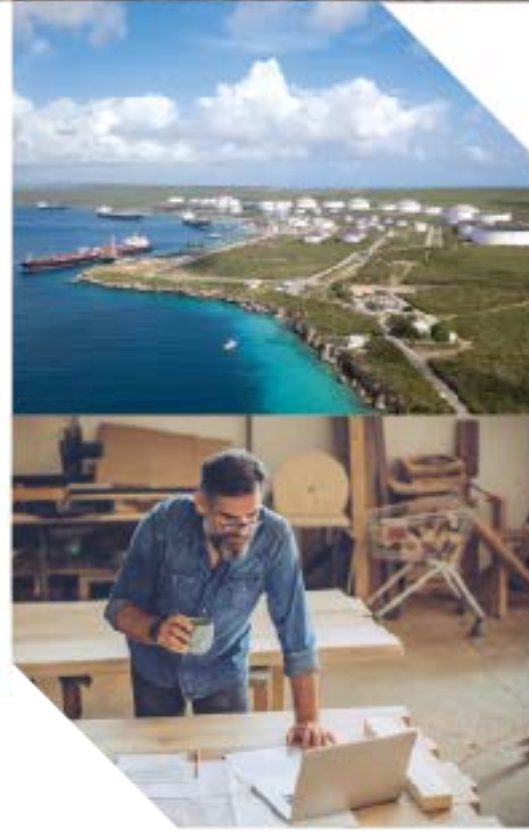

#### Accuracy

While reasonable efforts have been made to assure the accuracy of this document, Cambium Networks assumes no liability resulting from any inaccuracies or omissions in this document, or from use of the information obtained herein. Cambium reserves the right to make changes to any products described herein to improve reliability, function, or design, and reserves the right to revise this document and to make changes from time to time in content hereof with no obligation to notify any person of revisions or changes. Cambium does not assume any liability arising out of the application or use of any product, software, or circuit described herein; neither does it convey license under its patent rights or the rights of others. It is possible that this publication may contain references to, or information about Cambium products (machines and programs), programming, or services that are not announced in your country. Such references or information must not be construed to mean that Cambium intends to announce such Cambium products, programming, or services in your country.

#### Copyrights

This document, Cambium products, and 3<sup>rd</sup> Party software products described in this document may include or describe copyrighted Cambium and other 3<sup>rd</sup> Party supplied computer programs stored in semiconductor memories or other media. Laws in the United States and other countries preserve for Cambium, its licensors, and other 3<sup>rd</sup> Party supplied software certain exclusive rights for copyrighted material, including the exclusive right to copy, reproduce in any form, distribute and make derivative works of the copyrighted material. Accordingly, any copyrighted material of Cambium, its licensors, or the 3<sup>rd</sup> Party software supplied material contained in the Cambium products described in this document may not be copied, reproduced, reverse engineered, distributed, merged or modified in any manner without the express written permission of Cambium. Furthermore, the purchase of Cambium products shall not be deemed to grant either directly or by implication, estoppel, or otherwise, any license under the copyrights, patents or patent applications of Cambium or other 3rd Party supplied software, except for the normal non-exclusive, royalty free license to use that arises by operation of law in the sale of a product.

#### Restrictions

Software and documentation are copyrighted materials. Making unauthorized copies is prohibited by law. No part of the software or documentation may be reproduced, transmitted, transcribed, stored in a retrieval system, or translated into any language or computer language, in any form or by any means, without prior written permission of Cambium.

#### **License Agreements**

The software described in this document is the property of Cambium and its licensors. It is furnished by express license agreement only and may be used only in accordance with the terms of such an agreement.

#### **High Risk Materials**

Cambium and its supplier(s) specifically disclaim any express or implied warranty of fitness for any high risk activities or uses of its products including, but not limited to, the operation of nuclear facilities, aircraft navigation or aircraft communication systems, air traffic control, life support, or weapons systems ("High Risk Use"). Any High Risk is unauthorized, is made at your own risk and you shall be responsible for any and all losses, damage or claims arising out of any High Risk Use.

© 2022 Cambium Networks Limited. All Rights Reserved.

# Contents

| About This User Guide                          | 1     |
|------------------------------------------------|-------|
| Contacting Cambium Networks                    | 1     |
| Purpose                                        | 2     |
| Cross references                               | 2     |
| Feedback                                       | 2     |
| Problems and warranty                          | 3     |
| Reporting problems                             | 3     |
| Repair and service                             | 3     |
| Hardware warranty                              | 3     |
| Security advice                                | 4     |
| Warnings, cautions, and notes                  | 5     |
| Warnings                                       | 5     |
| Cautions                                       | 5     |
| Notes                                          | 5     |
| Caring for the environment                     | 6     |
| In EU countries                                | 6     |
| In non-EU countries                            | 6     |
| Chapter 1: Product description                 | 1-1   |
| Important Notes                                | 1-2   |
| General Equipment Precautions                  | 1-2   |
| Safety Precautions & Declared Material         | 1-4   |
| Précautions générales relatives à l'équipement | 1-4   |
| Allgemeine Vorsichtsmaßnahmen für die Anlage   | . 1-4 |
| Chapter 2: PTP 820G Hardware Description       | 2-1   |
| Ethernet Traffic Interfaces                    | 2-2   |
| Ethernet Management Interfaces                 | 2-3   |
| Management Interface Cable Options             | 2-3   |
| TDM Interfaces (E1/DS1 1x16) (Optional)        | 2-4   |
| Radio Interfaces                               | 2-5   |
| Power Interfaces                               | 2-6   |
| Synchronization Interface                      | 2-7   |
| Terminal Interface                             | 2-8   |
| External Alarms                                | 2-9   |
| PTP 820 Assured Platform                       | 2-10  |
| Chapter 3: Preparation for Installation        | 3-1   |
| Transportation/Storage                         | 3-2   |
| Inspection                                     | 3-3   |
| Unpacking Equipment at the Site                | 3-4   |

| Chapter 4:  | Installing the PTP 820G                            | 4-1   |
|-------------|----------------------------------------------------|-------|
| Kits        | required to perform the installation               | 4-1   |
| Тос         | ıls                                                | 4-1   |
| Inst        | alling the PTP 820G IDU in the Rack (19")          | 4-2   |
| Gro         | unding the PTP 820G                                | 4-3   |
| Rep         | placing an PTP 820G IDU or SM-Card                 | 4-3   |
| Chapter 5:  | Connecting Power Cable                             | 5-1   |
| Power S     | upply Notes                                        | 5-3   |
| Chapter 6:  | Cabling Requirements for Unit Redundancy           | 6-1   |
| Cabling     | for Ethernet Interfaces                            | 6-2   |
| Cabling     | for E1/DS1 Interfaces                              | 6-3   |
| Cabling     | for T3 Synchronization                             | 6-4   |
| Inter-ID    | J Protection Connectivity and Management           | 6-5   |
| Chapter 7:  | Performing Initial Configuration                   |       |
| Establish   | ning a Connection                                  | 7-7   |
| Con         | necting to the Unit with a Serial Connection       |       |
| Con         | necting to the Unit with a LAN Connection          |       |
| Logging     | On                                                 | 7-9   |
| Changin     | g Your Password                                    |       |
| Configur    | ration                                             |       |
| Applying    | g a Pre-Defined Configuration File                 |       |
| Chapter 8:  | Special Procedure for FIPS-Compliant Installations | 8-14  |
| Chapter 9:  | Specifications                                     |       |
| Env         | ironmental Specifications for IDU                  |       |
| Env         | ironmental Specifications for RFU                  |       |
| Me          | chanical Specifications                            |       |
| Pov         | ver Consumption Specifications                     |       |
| Chapter 10: | Acceptance & Commissioning Procedures              |       |
| Site Acce   | eptance Procedure                                  | 10-4  |
| Site Acce   | eptance Checklist Notes                            | 10-9  |
| Radio Li    | nk Commissioning Procedure                         | 10-11 |
| Sco         | pe                                                 | 10-11 |
| Con         | nmissioning Test                                   | 10-11 |
| PTP 820     | Commissioning Log                                  | 10-12 |

# **Figures**

| Figure 1 PTP  | P 820G Front Panel and Interfaces                                  | 2-1 |
|---------------|--------------------------------------------------------------------|-----|
| Figure 2 Mai  | anagement Interface Pin Connections                                | 2-3 |
| Figure 3 IDU  | J (Full Configuration)                                             | 4-1 |
| Figure 4 Pow  | wer Supply Grounding                                               | 5-1 |
| Figure 5 PTP  | P 820G with Unit Redundancy – Protection and Management Connection | ô-5 |
| Figure 6 Terr | rminal Interface                                                   | 7-7 |

| Figure 7 Management Interface                                               |      |
|-----------------------------------------------------------------------------|------|
| Figure 8 Change User Password Page                                          |      |
| Figure 9: Quick Configuration – From File Page                              |      |
| Figure 10: Quick Configuration – From File Page – Configuration File Loaded |      |
| Figure 11: Applying Tamper-Evident FIPS labels                              | 8-15 |

# **Tables**

| Table 1 | PTP820 Ethernet split cable for Management                           | 2-3  |
|---------|----------------------------------------------------------------------|------|
| Table 2 | Required Kits for installation                                       | 4-1  |
| Table 3 | Y-Cable for Electrical Splitter Mode FE Traffic Interface Protection | 6-2  |
| Table 4 | Y-Cable for E1/DS1 Protection                                        | 6-3  |
| Table 5 | Splitter Cable for Protection and Management                         | 6-5  |
| Table 8 | FIPS-Compliant Marketing Model                                       | 3-14 |
| Table 6 | IDU Mechanical Specifications                                        | 9-1  |
| Table 7 | RFU-C Mechanical Specifications                                      | 9-1  |
| Table 8 | Power Consumption specifications                                     | 9-2  |

# **About This User Guide**

This guide describes installation procedure of PTP 820G. This guide contains the following chapters:

- Chapter 1: Product description
- Chapter 2: PTP 820G Hardware Description
- Chapter 3: Preparation for Installation
- Chapter 4: Installing the PTP 820G
- Chapter 5: Connecting Power Cable
- Chapter 6: Cabling Requirements for Unit Redundancy
- Chapter 7: Performing Initial Configuration
- Chapter 9: Specifications
- Chapter 10: Acceptance & Commissioning Procedures

### **Contacting Cambium Networks**

| Support website:       | https://support.cambiumnetworks.com                    |
|------------------------|--------------------------------------------------------|
| Main website:          | http://www.cambiumnetworks.com                         |
| Sales enquiries:       | solutions@cambiumnetworks.com                          |
| Support enquiries:     | https://support.cambiumnetworks.com                    |
| Repair enquiries:      | https://support.cambiumnetworks.com                    |
| Telephone number list: | http://www.cambiumnetworks.com/support/contact-support |
| Address:               | Cambium Networks Limited,                              |
|                        | Linhay Business Park,                                  |
|                        | Eastern Road,                                          |
|                        | Ashburton,                                             |
|                        | Devon, UK,                                             |
|                        | TQ13 7UP                                               |

### **Purpose**

Cambium Networks Point-To-Point (PTP) documents are intended to instruct and assist personnel in the operation, installation and maintenance of the Cambium PTP equipment and ancillary devices. It is recommended that all personnel engaged in such activities be properly trained.

Cambium disclaims all liability whatsoever, implied or express, for any risk of damage, loss or reduction in system performance arising directly or indirectly out of the failure of the customer, or anyone acting on the customer's behalf, to abide by the instructions, system parameters, or recommendations made in this document.

### **Cross references**

References to external publications are shown in italics. Other cross references, emphasized in blue text in electronic versions, are active links to the references.

This document is divided into numbered chapters that are divided into sections. Sections are not numbered, but are individually named at the top of each page, and are listed in the table of contents.

### Feedback

We appreciate feedback from the users of our documents. This includes feedback on the structure, content, accuracy, or completeness of our documents. Send feedback to <a href="mailto:support@cambiumnetworks.com">support@cambiumnetworks.com</a>.

## **Problems and warranty**

### **Reporting problems**

If any problems are encountered when installing or operating this equipment, follow this procedure to investigate and report:

- 1 Search this document and the software release notes of supported releases.
- 2 Visit the support website.
- **3** Ask for assistance from the Cambium product supplier.
- 4 Gather information from affected units, such as any available diagnostic downloads.
- **5** Escalate the problem by emailing or telephoning support.

#### **Repair and service**

If unit failure is suspected, obtain details of the Return Material Authorization (RMA) process from the support website.

#### Hardware warranty

Cambium's standard hardware warranty is for one (1) year from date of shipment from Cambium Networks or a Cambium distributor. Cambium Networks warrants that hardware will conform to the relevant published specifications and will be free from material defects in material and workmanship under normal use and service. Cambium shall within this time, at its own option, either repair or replace the defective product within thirty (30) days of receipt of the defective product. Repaired or replaced product will be subject to the original warranty period but not less than thirty (30) days.

To register PTP products or activate warranties, visit the support website.

| 1  |  |
|----|--|
| // |  |
| 57 |  |
| // |  |
|    |  |

#### Caution

Using non-Cambium parts for repair could damage the equipment or void warranty. Contact Cambium for service and repair instructions.

Portions of Cambium equipment may be damaged from exposure to electrostatic discharge. Use precautions to prevent damage.

# **Security advice**

Cambium Networks systems and equipment provide security parameters that can be configured by the operator based on their particular operating environment. Cambium recommends setting and using these parameters following industry recognized security practices. Security aspects to be considered are protecting the confidentiality, integrity, and availability of information and assets. Assets include the ability to communicate, information about the nature of the communications, and information about the parties involved.

In certain instances Cambium makes specific recommendations regarding security practices, however the implementation of these recommendations and final responsibility for the security of the system lies with the operator of the system.

## Warnings, cautions, and notes

The following describes how warnings and cautions are used in this document and in all documents of the Cambium Networks document set.

### Warnings

Warnings precede instructions that contain potentially hazardous situations. Warnings are used to alert the reader to possible hazards that could cause loss of life or physical injury. A warning has the following format:

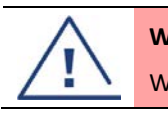

Warning Warning text and consequence for not following the instructions in the warning.

### Cautions

Cautions precede instructions and are used when there is a possibility of damage to systems, software, or individual items of equipment within a system. However, this damage presents no danger to personnel. A caution has the following format:

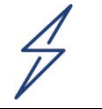

Caution text and consequence for not following the instructions in the caution.

#### Notes

A note means that there is a possibility of an undesirable situation or provides additional information to help the reader understand a topic or concept. A note has the following format:

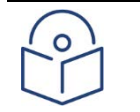

Note text.

Caution

# **Caring for the environment**

The following information describes national or regional requirements for the disposal of Cambium Networks supplied equipment and for the approved disposal of surplus packaging.

### **In EU countries**

The following information is provided to enable regulatory compliance with the European Union (EU) directives identified and any amendments made to these directives when using Cambium equipment in EU countries.

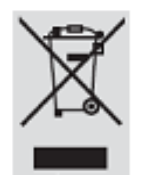

### **Disposal of Cambium equipment**

European Union (EU) Directive 2002/96/EC Waste Electrical and Electronic Equipment (WEEE) Do not dispose of Cambium equipment in landfill sites. For disposal instructions, refer to <a href="http://www.cambiumnetworks.com/support/weee-compliance">http://www.cambiumnetworks.com/support/weee-compliance</a>

### Disposal of surplus packaging

Do not dispose of surplus packaging in landfill sites. In the EU, it is the individual recipient's responsibility to ensure that packaging materials are collected and recycled according to the requirements of EU environmental law.

### In non-EU countries

In non-EU countries, dispose of Cambium equipment and all surplus packaging in accordance with national and regional regulations.

# **Chapter 1: Product description**

This chapter provides an overview of the PTP 820G, high-performance edge node product. PTP 820G is specially designed for edge/tail sites, and features a small footprint, high density, and a high degree of availability.

PTP 820G is an integral part of the PTP family of high-capacity wireless backhaul products. Together, the PTP family of products provides a wide variety of backhaul solutions that can be used separately or combined to form integrated backhaul networks or network segments.

This chapter includes:

- Important Notes
- Safety Precautions & Declared Material

## **Important Notes**

- For the warranty to be honored, install the unit in accordance with the instructions in this manual.
- Any changes or modifications of equipment not expressly approved by the manufacturer could void the user's authority to operate the equipment and the warranty for such equipment.
- PTP 820G is intended for installation in a restricted access location.
- PTP 820G must be installed and permanently connected to protective earth by qualified service personnel in accordance with applicable national electrical codes.

### **General Equipment Precautions**

| 1                        | Caution                                                                                                    |
|--------------------------|----------------------------------------------------------------------------------------------------|
|                          | To avoid malfunctioning or personnel injuries, equipment or accessories/kits/plug-in unit                                                                                      |
|                          | installation, requires qualified and trained personnel. Changes or modifications not expressly approved by Cambium Networks can void user's authority to operate the equipment |
|                          |                                                                                                    |
| 4                        | Caution                                                                                                    |
| /                        | Where special cables, shields, adapters and grounding kits are supplied or described in this manual,                                                                           |
|                          | these items must be used to comply with the FCC regulations.                                                                                                    |
| 1                        | Caution                                                                                                    |
| $\overline{\mathcal{A}}$ | Use of controls, adjustments, or performing procedures other than those specified herein, may                                                                                  |
| -                        | result in hazardous radiation exposure.                                                                                                    |
| 1                        | Caution                                                                                                    |
| 7                        | When working with a PTP 820G, note the following risk of electric shock and energy hazard:                                                                                     |
|                          | Disconnecting one power supply disconnects only one power supply module. To isolate the unit                                                                                   |
|                          | completely, disconnect all power supplies.                                                                                                    |
| 1                        | Caution                                                                                                    |
| $\overline{\mathcal{A}}$ | Machine noise information order: 3. GPSGV, the highest sound pressure level amounts to 70 dB (A)                                                                               |
| -                        | or less, in accordance with ISO EN 7779.                                                                                                    |
|                          |                                                                                                    |
| 1                        | Antistatic                                                                                                    |
| 7                        | Static electricity may cause body harm, as well as harm to electronic components inside the device.                                                                            |
|                          | Anyone responsible for the installation or maintenance of the PTP 820G must use an ESD Wrist Strap.                                                                            |
|                          | ESD protection measures must be observed when touching the unit. To prevent damage, before                                                                                     |
|                          | touching components inside the device, all electrostatic must be discharged from both personnel and                                                                            |

tools.

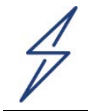

#### Caution

In Norway and Sweden:

Equipment connected to the protective earthing of the building installation through the mains connection or through other equipment with a connection to protective earthing – and to a cable distribution system using coaxial cable, may in some circumstances create a fire hazard. Connection to a cable distribution system has therefore to be provided through a device providing electrical isolation below a certain frequency range (galvanic isolator, see EN 60728-11).

Utstyr som er koplet til beskyttelsesjord via nettplugg og/eller via annet jordtilkoplet utstyr – og er tilkoplet et kabel-TV nett, kan forårsake brannfare. For å unngå dette skal det ved tilkopling av utstyret til kabel-TV nettet installeres en galvanisk isolator mellom utstyret og kabel- TV nettet.

Utrustning som är kopplad till skyddsjord via jordat vägguttag och/eller via annan utrustning och samtidigt är kopplad till kabel-TV nät kan i vissa fall medfőra risk főr brand. Főr att undvika detta skall vid anslutning av utrustningen till kabel-TV nät galvanisk isolator finnas mellan utrustningen och kabel-TV nätet.

# **Safety Precautions & Declared Material**

### Précautions générales relatives à l'équipement

| 1                        | Caution                                                                                                |
|--------------------------|----------------------------------------------------------------------------------------------------|
| $\overline{\mathcal{A}}$ | L'utilisation de commandes ou de réglages ou l'exécution de procédures autres que celles spécifiées    |
|                          | dans les présentes peut engendrer une exposition dangereuse aux rayonnements.                          |
| 1                        | Caution                                                                                                |
| 7                        | L'usage de PTP 820G s'accompagne du risque suivant d'électrocution et de danger électrique : le        |
|                          | débranchement d'une alimentation électrique ne déconnecte qu'un module d'alimentation                  |
|                          | électrique. Pour isoler complètement l'unité, il faut débrancher toutes les alimentations électriques. |
| 1                        | Caution                                                                                                |
| $\overline{V}$           | Bruit de machine d'ordre - 3. GPSGV, le plus haut niveau de pression sonore s'élève à 70 dB (A) au     |
|                          | maximum, dans le respect de la norme ISO EN 7779.                                                      |

## Allgemeine Vorsichtsmaßnahmen für die Anlage

| 1  |
|----|
| // |
| 77 |
|    |
|    |

#### Caution

Wenn andere Steuerelemente verwendet, Einstellungen vorgenommen oder Verfahren durchgeführt werden als die hier angegebenen, kann dies gefährliche Strahlung verursachen.

| 1 |
|---|
| 4 |
| / |
|   |

#### Caution

Beachten Sie beim Arbeiten mit PTP 820G das folgende Stromschlag- und Gefahrenrisiko: Durch Abtrennen einer Stromquelle wird nur ein

4

#### Caution

Stromversorgungsmodul abgetrennt. Um die Einheit vollständig zu isolieren, trennen Sie alle Stromversorgungen ab.

Maschinenlärminformations-Verordnung - 3. GPSGV, der höchste Schalldruckpegel beträgt 70 dB(A) oder weniger gemäß EN ISO 7779.

# Chapter 2: PTP 820G Hardware Description

PTP 820G is a compact unit that fits in a single rack unit, with a passive cooling system that eliminates the need for fans. A PTP 820G system consists of a PTP 820G indoor unit (IDU) and one or two radio frequency units (RFUs). A coaxial cable connects the IDU to each RFU, transmits traffic and management data between the IDU and the RFU, and provides DC -48V power to the RFU.

A PTP 820G IDU contains six Ethernet interfaces, one or two radio interfaces depending on the hardware configuration, and optionally a 16 x E1/DS1 interface.

The IDU also includes two FE management interfaces, a DB9 dry contact external alarms interface, an RJ-45 synchronization interface, and an RJ-45 terminal console interface for connection to a local craft terminal.

PTP 820G receives an external supply of -48V, with an optional second power interface for power redundancy.

The following hardware assembly options are available for the PTP 820G IDU:

- One or two radio interfaces
- With or without 16 x E1/DS1 interfaces

Figure 1 PTP 820G Front Panel and Interfaces

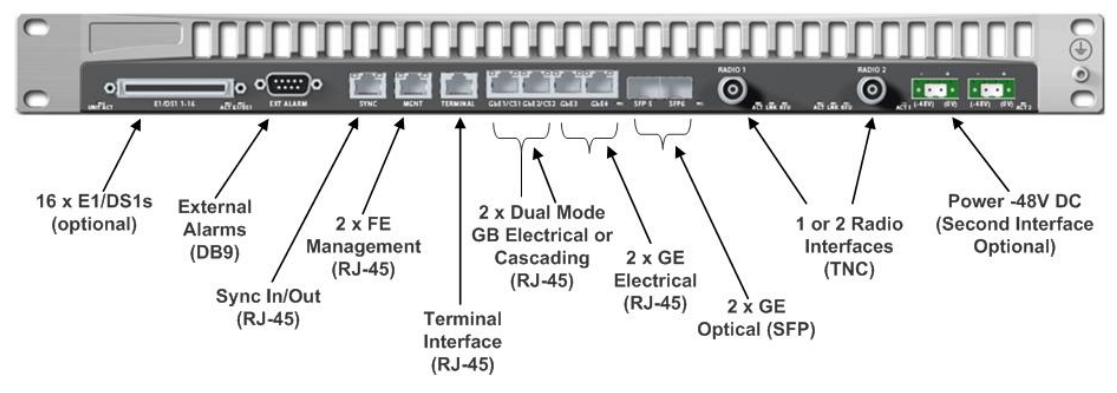

# **Ethernet Traffic Interfaces**

The front panel of the PTP 820G contains four electrical and two optical GE Ethernet traffic interfaces:

- 2 x GE dual mode electrical or cascading interfaces (RJ-45) GbE1/CS1, GbE2/CS2
- 2 x GE electrical interfaces (RJ-45) –GbE3, GbE4
- 2 x GE optical interfaces (SFP) SFP5, SFP6

## **Ethernet Management Interfaces**

PTP 820G contains two FE management interfaces, which connect to a single RJ-45 physical connector on the front panel (MGMT).

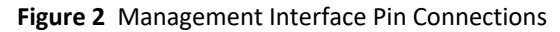

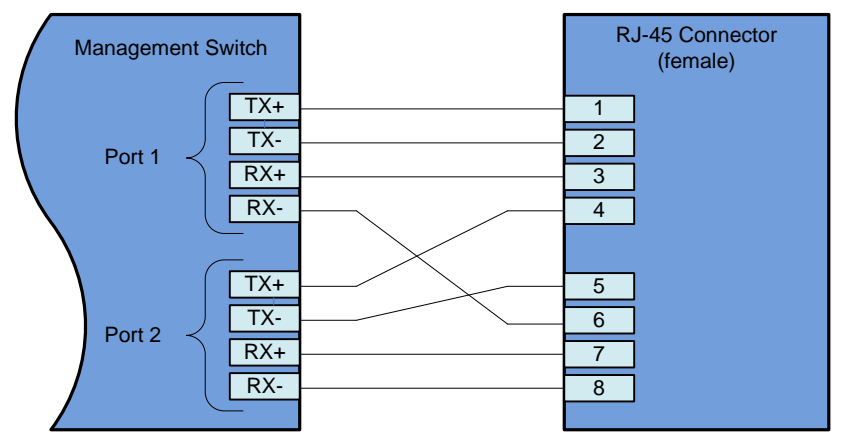

### **Management Interface Cable Options**

If the user only needs to use a single management interface, a standard Cat5 RJ-45 cable (straight or cross) can be connected to the MGMT interface.

To access both management interfaces, a special Ethernet split cable for Management can be ordered from Cambium Networks.

| Table 1 | PTP820 | Ethernet | split | cable | for | Management |
|---------|--------|----------|-------|-------|-----|------------|
|---------|--------|----------|-------|-------|-----|------------|

| Cambium Part No. | Marketing Description                      |
|------------------|--------------------------------------------|
| N000082L122A     | PTP820 Ethernet split cable for Management |

# TDM Interfaces (E1/DS1 1x16) (Optional)

Optionally, PTP 820G can be ordered with an MDR69 connector in which 16 E1/DS1 interfaces are available (ports 1 through 16).

# **Radio Interfaces**

PTP 820G includes one or two radio interfaces, depending on the hardware assembly option that was selected. Each radio interface uses a TNC connector type. Each radio interface is connected to an RFU via coaxial cable. This connection is used for traffic between the RFU and the IDU. It is also used to provide -48V DC power from the IDU to the RFU, as well as for management and configuration of the RFU.

The radio interfaces are labeled Radio 1 and, if there is a second radio interface, Radio 2.

# **Power Interfaces**

PTP 820G receives an external supply of -48V current via two power interfaces. The PTP 820G monitors the power supply for under-voltage and includes reverse polarity protection, so that if the positive (+) and negative (-) inputs are mixed up, the system remains shutdown.

The allowed power input range for the PTP 820G is -40V to -60V. An under voltage alarm is triggered if the power goes below the allowed range, and an over voltage alarm is triggered if the power goes above the allowed range.

# Synchronization Interface

PTP 820G includes an RJ-45 synchronization interface for T3 clock input and T4 clock output. The interface is labeled SYNC.

# **Terminal Interface**

PTP 820G includes an RJ-45 terminal interface (RS-232). A local craft terminal can be connected to the terminal interface for local CLI management of the unit.

# **External Alarms**

PTP 820G includes a DB9 dry contact external alarms interface. The external alarms interface supports five input alarms and a single output alarm.

The input alarms are configurable according to:

- 1 Intermediate
- 2 Critical
- 3 Major
- 4 Minor
- 5 Warning

The output alarm is configured according to predefined categories.

## **PTP 820 Assured Platform**

PTP 820 Assured platform enhances network reliability and security, ensuring that mission-critical networks maintain availability, and protecting the confidentiality and integrity of their users' data.

The PTP 820 Assured platform is compliant with FIPS 140-3, including:

- Compliance with FIPS 140-3 specifications for cryptography module.
- FIPS 140-3 Level 2 physical security.
- AES-256 encryption (FIPS 197) over radio links.

The PTP 820 Assured platform also provides:

- Secured communication and protocols for management interface.
- Centralized user authentication management via RADIUS.
- Advanced identity management and password policy enforcement.
- Security events log.
- Secure product architecture and development.

The following products are included in the PTP 820 Assured platform:

- PTP 820G Assured
- PTP 820GX Assured
- PTP 820A Assured
- PTP 820N Assured
- PTP 820LH Assured
- PTP 820C Assured
- PTP 820C-HP Assured
- PTP 820S Assured

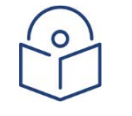

#### Note

PTP 820 Assured is supported with certain versions of release. To determine whether a specific release version supports PTP 820 Assured, check the Release Note.

# **Chapter 3: Preparation for Installation**

This section provides instructions for transporting, inspecting and unpacking the equipment for a PTP 820G system prior to installation.

# **Transportation/Storage**

The equipment cases are prepared for shipment by air, truck, railway and sea, suitable for handling by forklift trucks and slings. The cargo must be kept dry during transport and storage.

For sea-transport, deck-side shipment is not permitted. Carrier-owned cargo containers must be used.

It is recommended that the equipment is transported to the installation site in its original packing cases.

If any intermediate storing is required, all cases must be stored under dry and cool conditions and out of direct sunlight.

## Inspection

Check the packing lists and ensure that correct parts number's quantities of goods have arrived.

Inspect for any damage on the cases and equipment. Report any damage or discrepancy to a Cambium Networks support team (<u>http://www.cambiumnetworks.com/support</u>).

## **Unpacking Equipment at the Site**

The equipment is packed in sealed plastic bags and moisture absorbing bags are inserted. Any separate sensitive products such as printed boards, are packed in anti-static handling bags. The equipment is further packed in special designed cases.

Marking is done according to standard practice unless otherwise specified by customers.

- Customers address
- Contract No
- Site name (if known)
- Case No

Dimensions and weight of each case are specified in the packing specification issued for the respective shipment.

#### Caution

It is essential that whenever unpacking or disassembling the equipment and handling printed circuit boards, special precautions must be taken to avoid ESD (Electrostatic Static Discharge). Generally, units with static discharge protection must not be unpacked until the installation takes place.

Ensure you are properly grounded at a controlled ESD point before and during unpacking and handling of any sensitive component.

To avoid malfunctioning or personnel injuries, equipment or accessories/kits/plug-in unit installation, requires qualified and trained personnel.

Changes or modifications not expressly approved by Cambium Networks could void the user's authority to operate the equipment

Where special cables, shields, adapters and grounding kits are supplied or described in this manual, these items must be used, to comply with the relevant regulations

# Chapter 4: Installing the PTP 820G

This section provides instructions for installing a PTP 820G IDU.

Figure 3 IDU (Full Configuration)

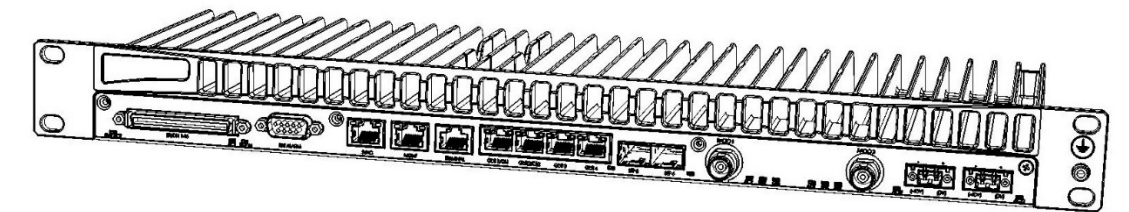

## Kits required to perform the installation

Table 2 Required Kits for installation

| Description         | Quantity |
|---------------------|----------|
| PTP 820G chassis    | 1        |
| 19" rack / sub-rack | 1        |
| SM-Card Cover       | 1        |

## Tools

- Philips screwdriver
- Flat screwdriver

### Installing the PTP 820G IDU in the Rack (19")

Insert and hold the PTP 820G IDU in the rack, as shown in the following figures. Use four screws (not supplied with the installation kit) to fasten the IDU to the rack.

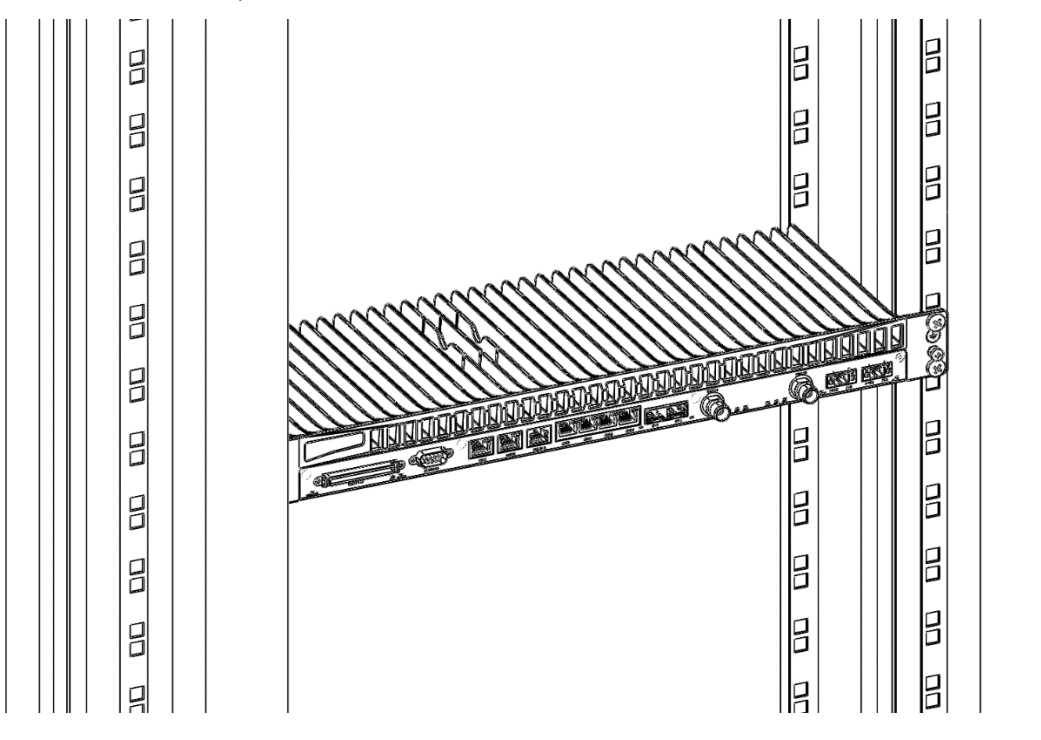

If you are installing multiple PTP 820G units in a single rack, make sure to leave a space of 1RU after every two PTP 820G units, as shown in the figure below. This restriction also applies to PTP 820G units installed in proximity with third party units.

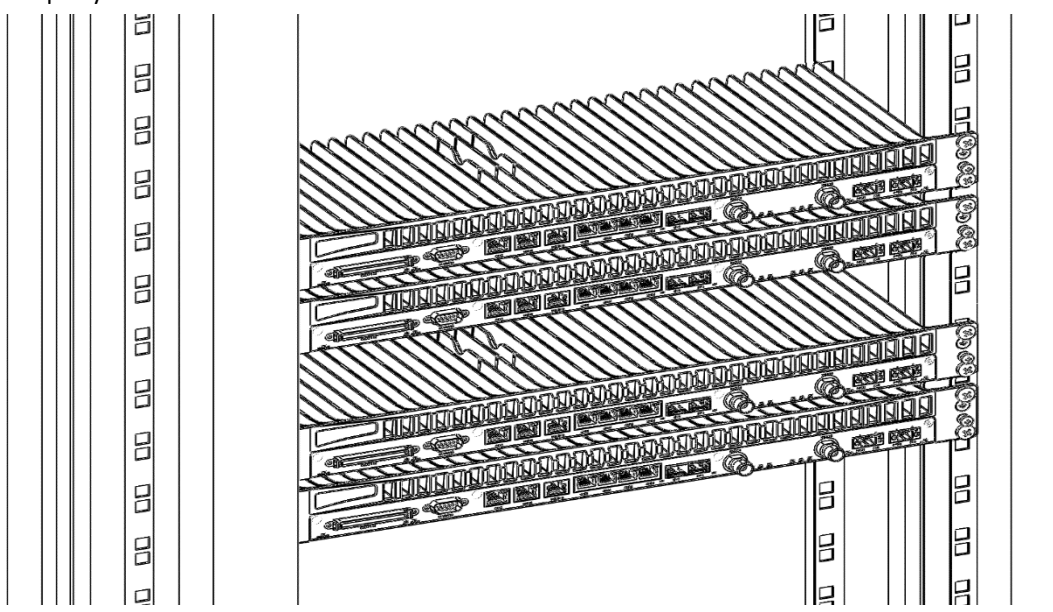

### **Grounding the PTP 820G**

Connect a grounding wire first to the single-point stud shown in the figure below, and then to the rack, using a single screw and two washers.

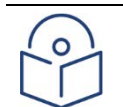

Note

The unit must be grounded to the main rack grounding. If the grounding cable is 2 meters or less, the cable must have a thickness of at least 12 AWG. If the grounding cable is longer than 2 meters, a 6 AWG cable is required. The recommended resistance between main rack grounding and the PTP 820G chassis is 5 m $\Omega$  or less.

If an indoor PoE is used, the grounding for the PoE should meet these same criteria.

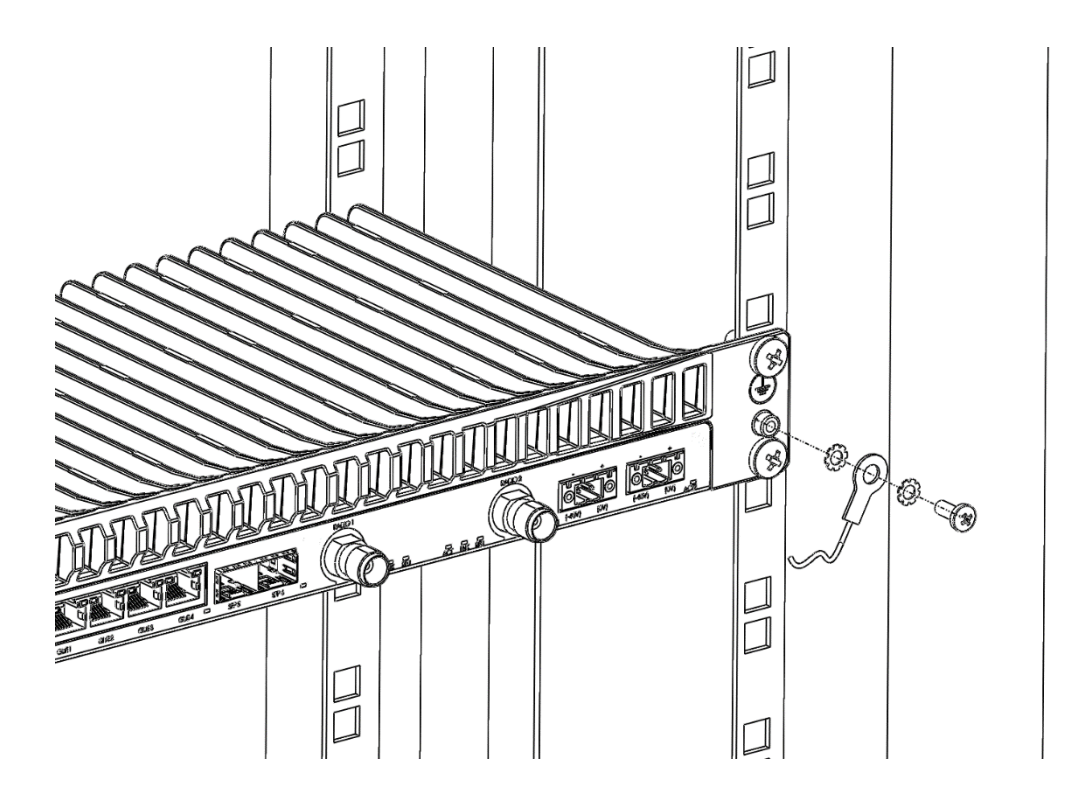

### **Replacing an PTP 820G IDU or SM-Card**

If you should need to replace the PTP 820G IDU, you must first remove the SM-Card Cover so that you can insert it into the new IDU.

The SM-Card holds the configuration and software for the IDU. The SM-Card is embedded in the SM-Card Cover, so re-using the existing SM-Card Cover is necessary to ensure that the unit's software and configuration is maintained.

In some cases, you may need to replace the SM-Card itself in order to upgrade the unit's configuration.

To remove the SM-Card Cover:

- 1. Switch the unit power off.
- 2. Loosen the screws of the SM-Card Cover and remove it from the IDU.

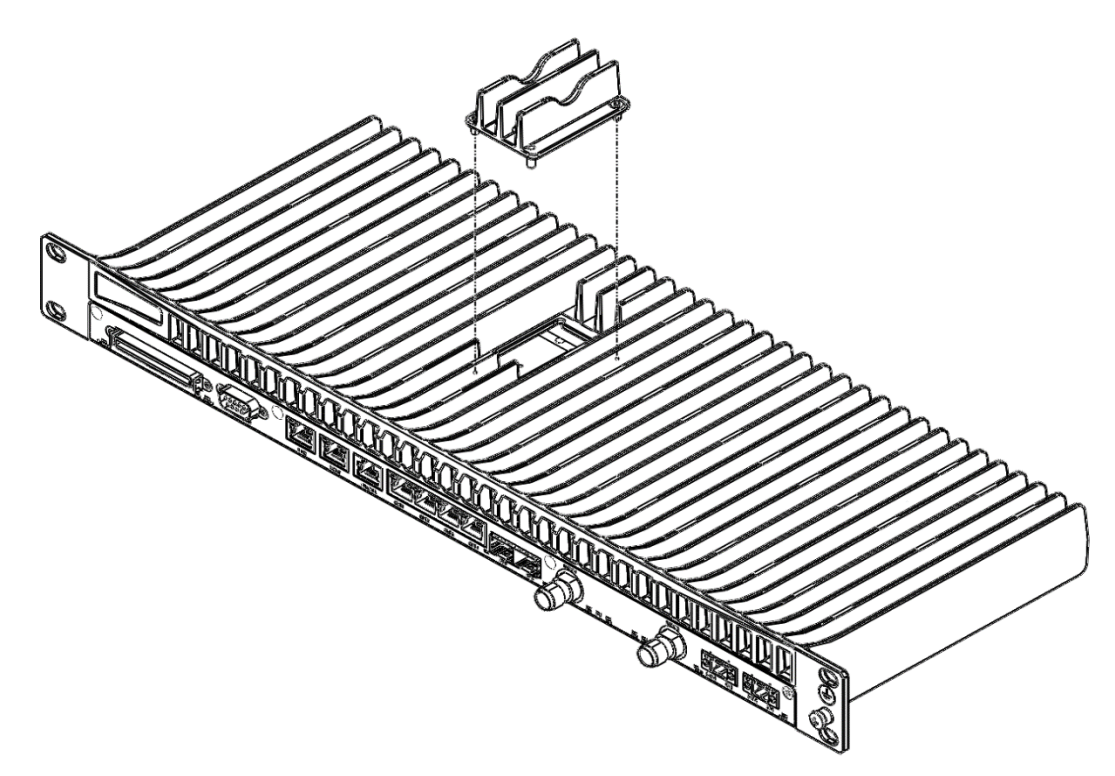

1 In the new IDU or, if you are upgrading the SM-Card, the old IDU, make sure that there is no foreign matter blocking the sockets in the opening where the SM-Card is installed.

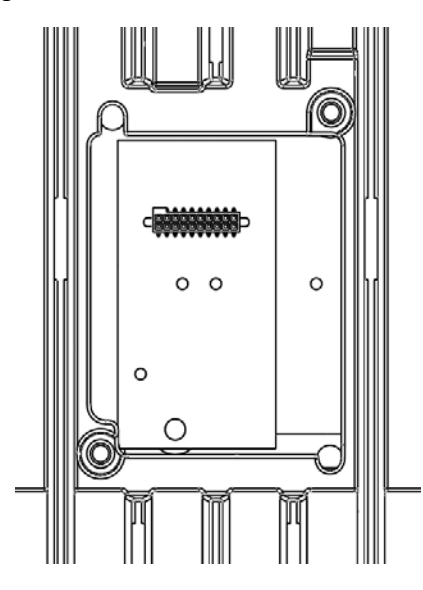

2 Gently place the SM-Card Cover in its place and tighten the screws, using a Phillips screwdriver.

# **Chapter 5: Connecting Power Cable**

#### Caution

Before connecting the power supply to the PTP 820G unit, you must verify that the positive pole in the external power supply is grounded.

Power supply grounding must be in according with the following figure:

#### Figure 4 Power Supply Grounding

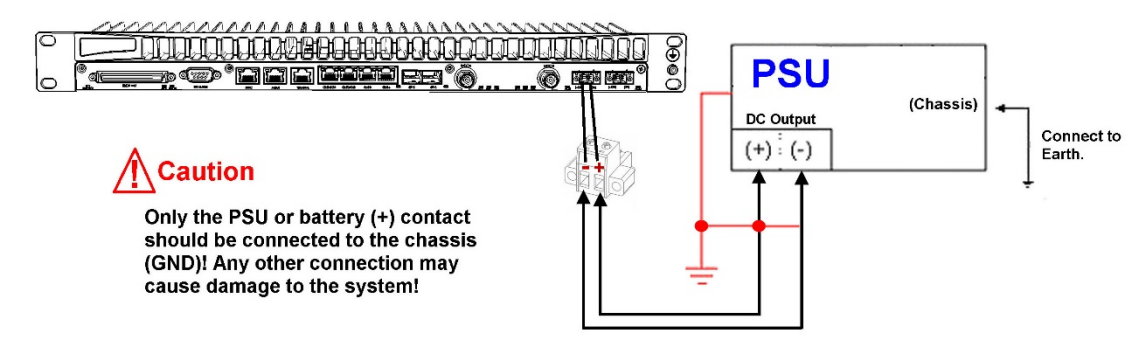

PTP 820G utilizes two power interface for power redundancy. A power cable connector is included with the PTP 820G unit.

To connect a power cable to the PTP 820G:

- **1** Expose the wires of the power cable.
- 2 Loosen the top two screws on the connector.
- **3** Verify that the wiring is according to the correct polarity.

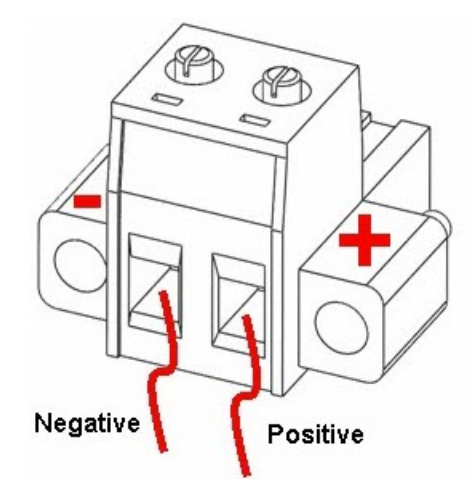

- 4 Insert the wires into the connector.
- **5** Secure the wires in the connector with the screws.
- 6 Plug the connector into the PTP 820G power interface and tighten the two screws on the sides of the connector to secure the connector.

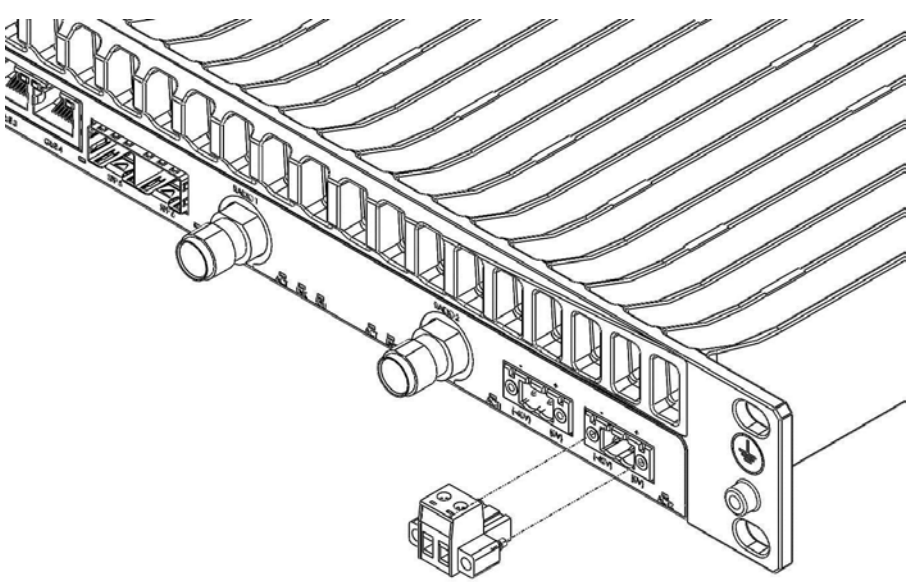

# **Power Supply Notes**

When selecting a power source, the following must be considered:

- Voltage range: -40 VDC to -60 VDC.
- Recommended: Availability of a UPS (Uninterrupted Power Source), battery backup, and emergency power generator.
- The power source must be grounded.
- The unit has more than one supply connection Remove all power from the unit for servicing.

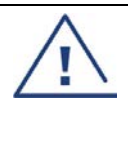

#### Warning

Make sure to use a circuit breaker to protect the circuit from damage by short or overload. In a building installation, the circuit breaker shall be readily accessible and incorporated external to the equipment. The maximum rating of the overcurrent protection shall be 10 Amp, while the maximum current rating is 5 Amp.

# Chapter 6: Cabling Requirements for Unit Redundancy

# **Cabling for Ethernet Interfaces**

For Ethernet Splitter Mode, the following Y-cable must be connected to the relevant interfaces on the active and standby units:

| tection |
|---------|
| t       |

| Part Number  | Description                                             |
|--------------|---------------------------------------------------------|
| C000082L153A | PTP 820G Fast Ethernet Protection Y-cable, 1.34m, Cat5E |

No special cabling is required for other Ethernet protection modes.

# **Cabling for E1/DS1 Interfaces**

If the E1/DS1 interfaces are being used, a Y-cable is used to connect the active and standby E1/DS1 interfaces. The following table shows the Part Number and Marketing Model of the Y-cable required for E1/DS1 protection.

Table 4 Y-Cable for E1/DS1 Protection

| Part Number  | Description                                   |
|--------------|-----------------------------------------------|
| C000082L154A | PTP 820G TDM Protection Y cable, 0.6m,120 ohm |

# **Cabling for T3 Synchronization**

If T3 synchronization input is being used, a Y cable is used to connect to the active and standby Sync interfaces.

# Inter-IDU Protection Connectivity and Management

PTP 820G units in a redundancy configuration must have their CPUs interconnected in order to synchronize their protection status. The same IP address is used for both PTP 820G units, to ensure that management is not lost in the event of switchover. A special cable is required to enable this connectivity.

| Table 5 | Splitter | Cable for | Protection | and | Management |
|---------|----------|-----------|------------|-----|------------|
|---------|----------|-----------|------------|-----|------------|

| Part Number  | Description                                                       |
|--------------|-------------------------------------------------------------------|
| C000082L155A | PTP820G Splitter cable for protection and management, 1.34m,CAT5E |

The protection and management splitter cable must be connected to the management interfaces of the two PTP 820G units using the RJ-45 plug-ends. The third end of the protection splitter cable (RJ-45 socket) is connected to an external management station.

Figure 5 PTP 820G with Unit Redundancy – Protection and Management Connection

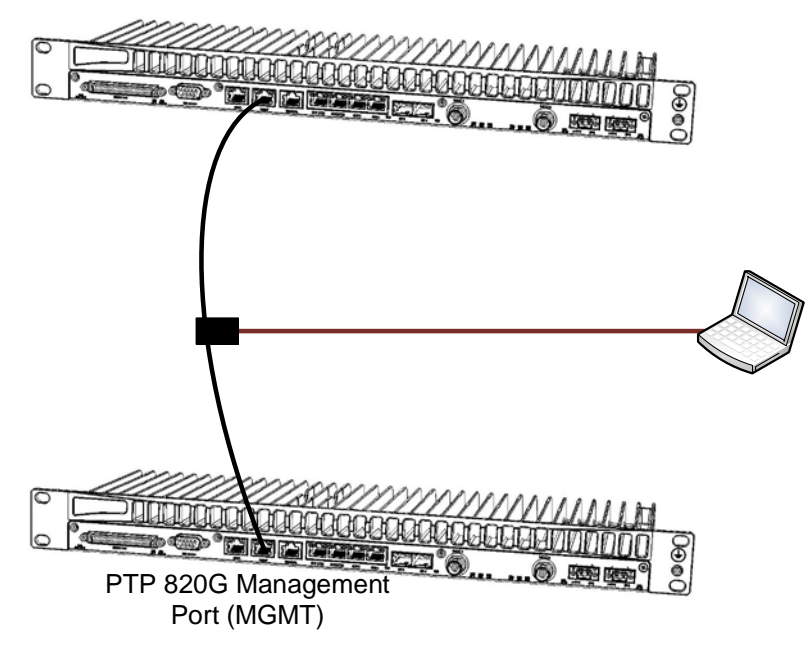

The local management connection uses PTP 820G management interface 1. The inter-unit protection connection uses PTP 820G management interface 2.

# **Chapter 7: Performing Initial Configuration**

This section describes how to establish a management connection with the PTP 820G unit and lists the configuration steps that must be performed in order to enable basic radio connectivity. For detailed configuration instructions, refer the PTP 820G User Guide.

# **Establishing a Connection**

You can connect to the PTP 820G unit using a TP cable with a LAN connection or using a Serial RS-232 cable.

### **Connecting to the Unit with a Serial Connection**

1 Connect an RS-232 cable with an RJ-45 interface from your laptop or PC to the Terminal Interface on the PTP 820G front panel.

#### Figure 6 Terminal Interface

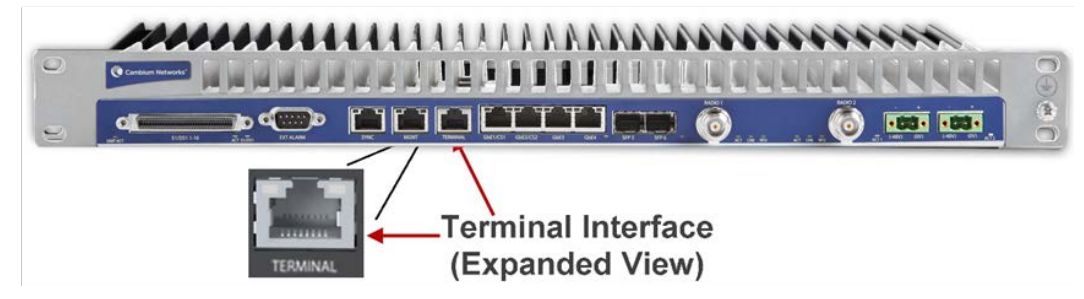

- 2 Configure the following settings for the COM port you are using on your PC or laptop:
  - Bits per Second 115,200
  - Data Bits 8
  - Parity None
  - Stop Bits 1
  - Flow Control None

### **Connecting to the Unit with a LAN Connection**

PTP 820G contains two FE management interfaces, which connect to a single RJ-45 physical connector on the front panel (MGMT). For details on which type of cable to use to utilize either one or both management interfaces, see Management Interface Cable Options on page 2-3.

Connect the cable to Management interface (MGMT) on the PTP 820G front panel, and to the LAN port on the PC.

#### Figure 7 Management Interface

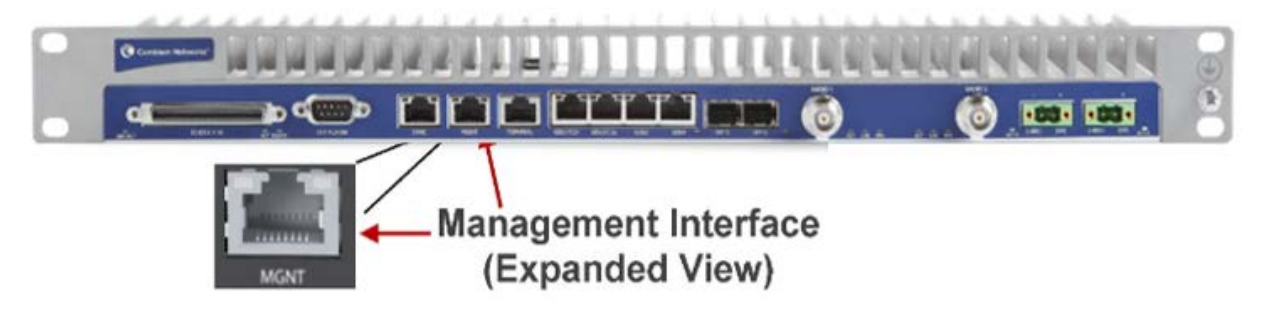

To establish a connection between the PC and the PTP 820G unit, it is necessary to have an IP address on the PC within the same subnet as the unit. The default IP address of the PTP 820G unit is 192.168.1.1. Set the PC address to e.g. 192.168.1.10 and subnet mask to 255.255.255.0.

|   | Note<br>The initial settings before changing.                                                               |
|---|----------------------------------------------------------------------------------------------------|
| 6 | Note<br>The chassis IP address, as well as password must be changed before setting the system in operation. |
|   | For more information on these procedures, see PTP 820G User Guide.                                          |

- 1 Select Control Panel > All Control Panel Items > Network and Sharing Center.
- 2 Click Change adapter settings.
- 3 Select Local Area Connection > Properties > Internet Protocol Version 4 (TCP/IP).
  - IP address: 192.168.1.10
  - Subnet mask 255.255.255.0
  - No default gateway
- 4 Press OK to apply the settings.

# **Logging On**

- **1** Open a browser (e.g. Internet Explorer, Mozilla Firefox).
- 2 Type in the default IP address "192.168.1.1" in the Address Bar.

Login Window

| Login       |  |  |
|-------------|--|--|
| User Name   |  |  |
| Password    |  |  |
|             |  |  |
| Apply Close |  |  |

3 Enter the following values: Username: **admin** 

Password: admin

4 Click Apply.

## **Changing Your Password**

It is recommended to change your default Admin password as soon as you have logged into the system.

To change your password:

1. Select Platform > Security > Access Control > Change Password. The Change User Password page opens.

Figure 8 Change User Password Page

| Change your password User name admin |
|--------------------------------------|
| User name admin                      |
| New password                         |
| Reenter password                     |
| Apply Clear                          |
|                                      |
|                                      |
|                                      |
|                                      |
|                                      |

- 2. In the Old password field, enter the current password. For example, upon initial login, enter the default password (admin).
- 3. In the New password field, enter a new password. If Enforce Password Strength is activated, the password must meet the following criteria:
  - Password length must be at least eight characters.
  - Password must include characters of at least three of the following character types: lower case letters, upper case letters, digits, and special characters. For purposes of meeting this requirement, upper case letters at the beginning of the password and digits at the end of the password are not counted.
  - The last five passwords you used cannot be reused.
- 4. Click Apply.

In addition to the Admin password, there is an additional password protected user account, "root user", which is configured in the system. The root user password and instructions for changing this password are available from Cambium Networks Customer Support. It is strongly recommended to change this password.

# Configuration

Before connection over the radio hop is established, it is of high importance that the elements are assigned a dedicated IP address, according to an IP plan for the total network.

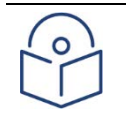

#### Note

If connection over the hop is established with identical IP addresses, an IP address conflict will occur and remote connection to the element on the other side of the hop may be lost.

By default all elements have the same IP settings:

- IP address: 192.168.1.1
- Subnet mask: 255.255.255.0

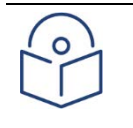

#### Note

After the new IP address is set, the contact with the element will be lost. In order to reconnect, the PC must have an IP address within the same subnet as the element.

In addition to setting the IP addresses, the following configuration steps must be performed in order to establish basic connectivity. For a detailed description of these procedures, refer the *PTP 820G User Guide*.

- Enable the Radio Interfaces
- Set the Radio Frequencies
- Configure the License
- Unmute the Radio

# **Applying a Pre-Defined Configuration File**

PTP 820 units can be configured from the Web EMS in a single step by applying a pre-defined configuration file. A pre-defined configuration file can be prepared for multiple PTP 820 units, with the relevant configuration details specified and differentiated per-unit.

The pre-defined configuration file is generated by Cambium Global Services and provided as a service.

The pre-defined configuration file must be compatible with the System Release version the PTP 820 device is running. Configuration files created for System Release 9.2 cannot be used with System Release 9.2.5 or higher. Configuration files must also be compatible with the type of PTP 820 device. For example, a configuration file created for PTP 820GX cannot be applied to an PTP 820G device.

For further information on the creation of pre-defined configurations, consult your Cambium representative. To apply a pre-defined configuration file:

1. Select Quick Configuration > From File. The Quick Configuration – From File page opens.

#### Figure 9: Quick Configuration – From File Page

| 🖡 Logout 🖌 Connection 💈 Admin | Microwave radio: Quick Configuration - From File |    |
|-------------------------------|--------------------------------------------------|----|
| ▼ Filter                      |                                                  | 41 |
| Unit & Radio Summary          |                                                  |    |
| Platform                      |                                                  |    |
| Faults                        |                                                  |    |
| ▶ TDM                         | Quick Configuration - From File                  |    |
| Radio                         | Browse for a configuration file Browse           | a  |
| Et hernet                     |                                                  |    |
| Cascading                     |                                                  |    |
| ▷ Sync                        | View file Submit                                 |    |
| Quick Configuration           |                                                  |    |
| From File                     |                                                  |    |
| Platform Setup                |                                                  |    |
| ▷ PIPE                        |                                                  |    |
| ▷ Custom                      |                                                  |    |
| ▷ Utilities                   |                                                  |    |
|                               |                                                  |    |
|                               |                                                  |    |

2. Click Browse, and select the configuration file for your unit.

| Figure 10: Ouick   | Configuration - | - From File Pag | e – Configuration | n File I oaded |
|--------------------|-----------------|-----------------|-------------------|----------------|
| I Igui e Ivi Quien | Comparation     | 110111110110    |                   | The Loudea     |

| Microwave radio: Quick Configuration - From File      |  |  |
|-------------------------------------------------------|--|--|
|                                                       |  |  |
| Quick Configuration - From File                       |  |  |
| Browse for a configuration file Choose File ip-20.xml |  |  |
| Device List IP-20G (10 Main Street, Farmingdale)      |  |  |
| View file Submit                                      |  |  |

- 3. In the Device List field, select the IP-20 unit you are configuring.
- 4. Optionally, click View file to display the configuration file (read-only).
- 5. To initiate the configuration, click Submit. Progress is updated in the Quick Configuration From File page.

When the configuration is complete, the unit reboots.

If the configuration file includes changing from ETSI to ANSI mode, the unit reboots at that point in the configuration. After the reboot, you must return to the Quick Configuration – From File page and re-initiate the configuration.

If the pre-defined configuration file included a new IP address for the unit, make sure to configure an IP address on the PC or laptop you are using to perform the configuration within the same subnet as the PTP 820 unit's new IP address.

# Chapter 8: Special Procedure for FIPS-Compliant Installations

PTP 820G can be configured to be FIPS 140-3 level-2 compliant, in specific hardware and software configurations. For a full list of FIPS requirements, refer to the PTP 820 FIPS 140-3 Non-Proprietary Security Policy, available upon request.

FIPS is only available with the PTP 820 Assured platform. Only certain System release versions support FIPS. For details, refer to the Release Notes for the System Release version you are using.

It is the responsibility of the user to ensure that the above FIPS requirements are met.

For an PTP 820G node to be FIPS-compliant, the chassis must be FIPS-compliant. A FIPS-compliant PTP 820G chassis has a unique part number ending in the letters AF, as shown in the following table:

Table 6 FIPS-Compliant Marketing Model

| Part Number                  | Description                              |
|------------------------------|------------------------------------------|
| IP-20G-M2-E6-T16-C-2DC+SM-AF | IP-20G-M2-E6-T16-C-2DC, w/ SM-Card, FIPS |

PTP 820G unit redundancy configurations can be configured to be FIPS 140-2-compliant. This requires encryption of the protection link between the two units. See *Encrypting the External Protection Link*, in the User Guide for PTP 820F, and PTP 820G.

A special label is affixed to a FIPS-compliant PTP 820G unit. This label is tamper-evident and must be applied in such a way that it is not possible to remove the SM card without also removing a label and leaving evidence that the label was tampered with. This label must be replaced if the SM card is replaced. Replacement labels can be ordered from Cambium Networks, part number BS-0341-2. Tamper-evident labels should be inspected for integrity at least once every six months.

#### Figure 11: Applying Tamper-Evident FIPS labels

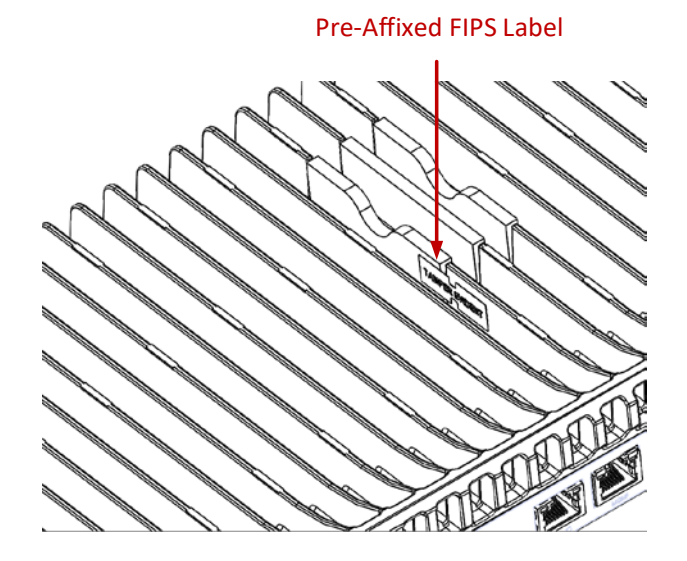

When applying a FIPS label, make sure to follow these guidelines:

- Use caution to avoid touching the adhesive in such a way as to leave fingerprints and damage the labels.
- The curing time (drying time) for the labels is at least sixty minutes.
- The labels must be replaced whenever modules are added to or removed from the unit. Replacement labels can be ordered from Cambium Networks, part number BS-0341-2.
- When replacing a label, gently cut the label, replace the module, and apply a new label in place of the previous label.
- Tamper-evident labels should be inspected for integrity at least once every six months.

# **Chapter 9: Specifications**

## **Environmental Specifications for IDU**

- Operating: ETSI EN 300 019-1-3 Class 3.2
- Temperature:
  - -5°C (23°F) to 55°C (131°F) Temperature range for continuous operating temperature with high reliability.
  - -25°C (-13°F) to 65°C (149°F) Temperature range for exceptional temperatures, tested successfully, with limited margins.

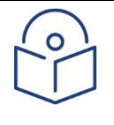

Note

Cold startup requires at least -5°C (23°F)

Humidity: 5%RH to 95%RH

## **Environmental Specifications for RFU**

- Operating: ETSI EN 300 019-1-4 Class 4.1
- Temperature:
  - -33°C (-27°F) to +55°C (131°F) Temperature range for continuous operating temperature with high reliability:
  - -45°C (-49°F) to +60°C (140°F) Temperature range for exceptional temperatures; tested successfully, with limited margins:
- Humidity: 5%RH to 100%RH

## **Mechanical Specifications**

 Table 7 IDU Mechanical Specifications

|                    | Height: 44 mm/1.73" (1RU)                                                                                                    |
|--------------------|----------------------------------------------------------------------------------------------------|
| IDU Dimensions     | Width: 426 mm/16.77"                                                                                                    |
|                    | Depth: 180 mm/7.08"                                                                                                    |
|                    | Weight: 2.5 kg/5.5 lbs.                                                                                                    |
| IDU-RFU Connection | Coaxial cable RG-223 (300 ft), Belden 9914/RG-8 (1000 ft) or equivalent, TNC connectors to the IDU, N-type connectors (male) to the RFU. |

Table 8 RFU-C Mechanical Specifications

|                                    | Height: 200 mm/7.87"                                      |
|------------------------------------|-----------------------------------------------------------|
| RFU-C Dimensions                   | Width: 200 mm/7.87"                                       |
|                                    | Depth: 85 mm/3.35"                                        |
|                                    | Weight: 4kg/9 lbs.                                        |
| RFU-C Standard Mounting<br>OD Pole | 50 mm-120 mm/2"-4.5" (subject to vendor and antenna size) |

## **Power Consumption Specifications**

The following table shows the maximum power consumption for PTP 820G IDU and supported RFUs. The maximum power consumption for the entire system is the sum of the IDU and the RFUs connecting to it.

**Table 9** Power Consumption specifications

| Configuration                | Power (W)          | Comments  |
|------------------------------|--------------------|-----------|
| IDU Eth-only with single RFU | 23.5W              |           |
| Addition for second RFU      | 2.9W               |           |
| Addition for 16 E1s          | 11W                |           |
|                              | 1+0: 22<br>1+1: 39 | RFU only. |
| KFU-C                        | 1+0: 26<br>1+1: 43 | RFU only. |

# Chapter 10: Acceptance & Commissioning Procedures

This chapter provides Cambium Networks' recommended Acceptance and Commissioning Procedure for PTP 820. Acceptance and commissioning should be performed after initial setup is complete.

The purpose of this procedure is to verify correct installation and operation of the installed link and the interoperability with customer end equipment.

Cambium Networks' Acceptance and Commissioning procedure includes the following stages:

- Site Acceptance Procedure
- Commissioning of radio link

The Site Acceptance Procedure is a checklist that summarizes the installation requirements of the site at which the products were installed.

The commissioning tests cover the required configuration information that should be recorded, and the tests that should be performed on the radio link.

## **Site Acceptance Procedure**

The purpose of the following procedures is to verify that all installation requirements were noted and checked. Following this procedure will ensure proper, long-lasting, and safe operation of the product.

The checklist below summarizes the installation requirements of the site.

#### SITE ACCEPTANCE CHECKLIST **1. SITE INFORMATION** Customer: Radio model: Site name: Site code: Radio link code: Site address: **2. ANTENNA MOUNTING** Antenna mount type: Mount is of sufficient height to clear local obstructions OK Mount is safely positioned to not cause a safety hazard OK Mount is secure and perpendicular ОК Mount is grounded as per site specifications OK All steelwork is Galvanized or Stainless Steel as appropriate ОК SITE ACCEPTANCE CHECKLIST (continued) **3. ANTENNA** Antenna type (model and size): Antenna is securely fixed to mount ОК Antenna is grounded as per site specifications OK Antenna sway braces are installed correctly (where applicable) ОК Antenna Radome is securely fitted (where applicable) OK Water drain plugs are fitted and removed, as appropriate ОК Antenna sealing O-Ring is properly fitted and not damaged OK Antenna/Launch unit polarization is as per link requirements OK **4. RADIO FREQUENCY UNIT (RFU)**

| Type of RFU mount:                                                                                  | (Direct or Remote<br>mount) |
|----------------------------------------------------------------------------------------------------|-----------------------------|
| RFU is securely mounted to the antenna or pole                                                      | ОК                          |
| RFU is grounded as per installation instructions                                                    | ОК                          |
| RFU's polarization is as per link requirements                                                      | ОК                          |
| RFU is installed properly and has no physical damage                                                | ОК                          |
| For Remote-Mount Only:                                                                              |                             |
| Remote mount kit is securely mounted to the pole                                                    | ОК                          |
| Flexible waveguide has no physical damage and connectors are sealed                                 | ОК                          |
| All flexible waveguide bolts are secured using washers and lock-washers, as appropriate             | ОК                          |
| Flexible waveguide is secured to the pole                                                           | ОК                          |
| 5. COAX CABLE                                                                                       |                             |
| Overall cable length:                                                                               |                             |
| Cable type:                                                                                         |                             |
| N-Type connectors assembled properly on the cable                                                   | ОК                          |
| Cable connected securely to RFU and IDU                                                             | ОК                          |
| Cable connector is weather-proofed (sealed) at the RFU                                              | ОК                          |
| At the RFU, cable has a service/drip loop to prevent moisture from entering the connector           | ОК                          |
| Cable is secured using suitable restraints to fixed points at regular intervals (0.5 m recommended) | ОК                          |
| Cable has no sharp bends, kinks, or crushed areas. All bends are per manufacturer specifications    | ОК                          |
| Grounding/lightning protection is as per site specifications                                        | ОК                          |
| Lightning protection type and model:                                                                |                             |
| Cable point-of-entry to building/shelter is weather-proof                                           | ОК                          |
| Cable ends are properly labeled                                                                     | ОК                          |

Г

| SITE ACCEPTANCE CHECKLIST (continued)                                                                     |                                    |  |
|----------------------------------------------------------------------------------------------------|------------------------------------|--|
| 6. FLEXIBLE WAVEGUIDE                                                                                     |                                    |  |
| Overall flexible WG length:                                                                               |                                    |  |
| Flexible WG type:                                                                                         |                                    |  |
| Flexible WG is connected securely to RFU and Antenna                                                      | ОК                                 |  |
| Flexible WG connector is weather-proofed (sealed) at the RFU                                              | ОК                                 |  |
| At the RFU, the flexible WG has a service/drip loop to prevent moisture from entering the connector       | ОК                                 |  |
| Flexible WG is secured using suitable restraints to fixed points at regular intervals (0.5 m recommended) | ОК                                 |  |
| Flexible WG has no sharp bends, kinks, or crushed areas. All bends are per manufacturer specifications    | ОК                                 |  |
| Flexible WG point-of-entry to building/shelter is weather-proof                                           | ОК                                 |  |
| Flexible WG ends are properly labeled                                                                     | ОК                                 |  |
| 7. INDOOR UNIT                                                                                            |                                    |  |
| IDU is securely mounted to the rack                                                                       | ОК                                 |  |
| IDU is located in a properly ventilated environment                                                       | ОК                                 |  |
| IDU fans are functional and air flow to the fans is not disrupted                                         | ОК                                 |  |
| IDU and rack are grounded as per site specifications                                                      | ОК                                 |  |
| Traffic cables and connections are properly terminated as per manufacturer/cable instructions             | ОК                                 |  |
| All cabling is secured, tidy, and visibly labeled                                                         | ОК                                 |  |
| 8. DC POWER SUPPLY - Two Inputs                                                                           |                                    |  |
| Measured DC voltage input to the IDU:                                                                     | (-40.5 to -60 VDC)                 |  |
| Power-Supply maximum current:                                                                             | (at least 3 Ampere per<br>carrier) |  |
| Power-Supply is properly grounded                                                                         | ОК                                 |  |
| DC power backup type:                                                                                     |                                    |  |
| IDU DC connector is secure and the DC input leads are correctly terminated (no bare wires are visible)    | ОК                                 |  |
| IDU DC connector (+) and (GND) leads are shorted and GND is grounded                                      | ОК                                 |  |
| 9. RACK INSTALLATION                                                                                      |                                    |  |
| Rack is mounted to the shelter floor with four screws                                                     | ОК                                 |  |
| Rack is mounted to the shelter wall with two screws                                                       | ОК                                 |  |

|                                | SITE ACCEPTANCE CHECKLIST (continued) |  |
|--------------------------------|---------------------------------------|--|
| 10. REMARKS/NOTES              | 10. REMARKS/NOTES                     |  |
|                                |                                       |  |
|                                |                                       |  |
|                                |                                       |  |
| <b>11. GENERAL INFORMATION</b> |                                       |  |
|                                | Name:                                 |  |
|                                | Title:                                |  |
| Site accepted by:              | Company:                              |  |
|                                | Signature:                            |  |
|                                | Date:                                 |  |
|                                | Name:                                 |  |
|                                | Title:                                |  |
| Site approved by:              | Company:                              |  |
|                                | Signature:                            |  |
|                                | Date:                                 |  |

## **Site Acceptance Checklist Notes**

The following notes provide important additional information about the Site Acceptance Checklist.

#### 1. Antenna Mounting

- Mounting pole is of sufficient height to clear local obstructions, such as parapets, window cleaning gantries, and lift housings.
- Mounting Pole is of sufficient height, and is safely positioned, so as not to cause a safety hazard. No person should be able to walk in front of, or look directly into the path of the microwave radio beam.
   Where possible, the pole should be away from the edge of the building.
- Mounting pole is secure and perpendicular. A pole that is not perpendicular may cause problems during antenna alignment.
- Mounting pole is grounded as per site specifications. All operators and site owners have specific requirements regarding the grounding of installations. As a minimum, typical requirements are such that any metal structure must be connected to the existing lightning protection ground of the building. Where it extends beyond the 45 degree cone of protection of existing lightning conductors, additional lightning protectors should be installed.
- All steelwork is Galvanized or Stainless Steel, as appropriate to prevent corrosion.

#### 2. Antenna

- Antenna is grounded as per site specifications. See the third point in the Antenna Mounting section above.
- Antenna sway braces are fitted and installed correctly, where applicable. Typically, for an antenna of 1.2 m or larger, an extra sway brace is fitted to the mounting frame of the antenna. This sway brace should not be mounted to the same pole as the antenna, but should be installed directly back to the tower or an alternative point.
- Antenna Water Drain Plugs are fitted and removed, where appropriate. Some antennas have moisture drain plugs installed at various points around the antenna. The purpose of these plugs is to allow any moisture that forms on the inside of the antenna or radome to drip out and prevent a pool within the antenna. Only the plugs at the bottom of the antenna, after installation, should be removed. All other plugs should be left in position.

#### 3. RFU (Outdoor Unit)

- The RFU is grounded as per installation instructions. See the third point in the Antenna Mounting section above.
- The RFU polarization is as per link requirements and matches the polarization of the antenna.

#### 4. Indoor Unit

- The main traffic connections are correctly terminated and crimped as per cable and connector manufacturer instructions. All fiber optic patch leads should be routed carefully and efficiently, using conduits to prevent damage to the cables.
- All other user terminations are secure and correctly terminated.
- All labeling is complete as per site requirements. Labeling is specific to each customer. At a site with only one installation, labeling may be unnecessary. However, at sites with multiple installations, correct and adequate labeling is essential for future maintenance operations.

Typical labeling requirements include:

• Antenna labels - for link identity and bearing

- RFU labels for link identity, frequency, and polarization
- Coax cable labels for link identity, close to the RFU, IDU, and either end of any joint
- IDU labels for link identity

# Radio Link Commissioning Procedure

### Scope

This section describes the recommended commissioning tests for PTP 820 radio link in a 1+0 configuration. The purpose of the commissioning tests is to verify correct and proper operation of the product.

## **Commissioning Test**

The following tests should be performed on each installed link.

### **Link Verification**

- Received Signal Level (RSL) is up to +/- 4 dB from the expected (calculated) level at both ends of the link.
- Radio Bit Error Rate (BER) is 10E-11 or lower.
- If working with ATPC, ATPC is operating as expected (RSL = reference level).

### **Ethernet Line Interfaces Test**

- Connect Ethernet Packet Analyzer to the GbE port. Use physical loop at remote end (or connect second analyzer). Run Packet Loss test for at least one hour (load rate as per Cambium Networks' specifications for the chosen MRMC).
- Connect Ethernet Packet Analyzer to the FE port. Use physical loop at remote end (or connect second analyzer). Run Packet Loss test for at least one hour (load rate as per Cambium Networks' specifications for the chosen MRMC).

### **Interoperability Verification**

- Connect customer end equipment to the line interfaces, and verify correct operation.
- Further interoperability tests should be performed in accordance with the specific requirements of the connected end equipment.

### **Management Verification**

- Launch the HTTP management and verify that you can manage the link and that you are able to perform changes to the link configuration (frequency channel, Tx power, system name, time & date, etc.)
- Verify that correct parameters are reported when performing the above.
- Verify that there are no active alarms on the link.
- If the management station is located at a remote site (Network Operation Center), verify that the management station can manage the link and receive traps.

## PTP 820 Commissioning Log

The Commissioning Log is an integral part of the commissioning procedure and should be filled in for each installed link.

The Commissioning Log gathers all relevant information regarding the installed link and contains a checklist of all recommended commissioning tests.

Maintaining the Commissioning Log is important for tracking your installations, and to provide essential data for Cambium Networks.

Upon completing the Commissioning Log, send the log to Cambium Networks' support center at <a href="mailto:support@cambium.com">support@cambium.com</a>.

| PTP 820 LINK COMMISSIONING LOG |        |        |
|--------------------------------|--------|--------|
| 1. GENERAL INFORMATION         |        |        |
| Customer:                      |        |        |
| Radio model:                   |        |        |
| Configuration:                 |        |        |
| Radio link code:               |        |        |
| Site 1 name & add:             |        |        |
| Site 2 name & add:             |        |        |
| 2. RFU                         | Site 1 | Site 2 |
| RFU model:                     |        |        |
| RFU p/n:                       |        |        |
| RFU s/n:                       |        |        |
| RFU SW:                        |        |        |
| IDU model:                     |        |        |
| IDU p/n:                       |        |        |
| IDU s/n:                       |        |        |
| IDU SW:                        |        |        |
| Tx frequency (MHz):            |        |        |
| Rx frequency (MHz):            |        |        |
| Link ID:                       |        |        |
| Tx power (dBm):                |        |        |
| ATPC on/off:                   |        |        |
| ATPC ref level:                |        |        |
| RFU Polarization:              |        |        |

| 3. ANTENNA AND RFU MOUI      | NT       | Site 1 | Site 2 |
|------------------------------|----------|--------|--------|
| Antenna vendor and model:    |          |        |        |
| Antenna size:                |          |        |        |
| Mounting type:               |          |        |        |
| Mounting losses:             |          |        |        |
| 4. LINK PARAMETERS           |          | Site 1 | Site 2 |
| Link distance:               |          |        |        |
| Rain zone:                   |          |        |        |
| Expected RSL (dBm):          |          |        |        |
| Expected Diversity RSL (dBm) | :        |        |        |
| RSL Main (dBm):              |          |        |        |
| RSL Diversity (dBm):         |          |        |        |
| Deviation from exp?          |          |        |        |
| RSL ≤4 dB?                   |          |        |        |
| 5. COMMISSIONING TESTS       |          | Site 1 | Site 2 |
| Line loopback:               |          | Pass   | Pass   |
| RFU loopback:                |          | Pass   | Pass   |
| Radio BER:                   |          | Pass   | Pass   |
| FE test:                     |          | Pass   | Pass   |
| GbE test:                    |          | Pass   | Pass   |
| 6. MANAGEMENT CONFIGURATION  |          | Site 1 | Site 2 |
| Eth IP Address:              |          |        |        |
| Eth IP mask:                 |          |        |        |
| Default router:              |          |        |        |
| In-band VLAN                 |          |        |        |
| 7. REMARKS/NOTES             |          |        |        |
|                              |          |        |        |
|                              |          |        |        |
|                              |          |        |        |
| 8. INSTALLATION INFORMAT     | ION      |        |        |
|                              | Name:    |        |        |
| Installed by:                | Company: |        |        |
|                              | Date:    |        |        |

|                  | Signature: |
|------------------|------------|
| Commissioned by: | Name:      |
|                  | Company:   |
|                  | Date:      |
|                  | Signature: |